## **Anleitung**

• Rufen Sie über Ihren Webbrowser (nicht über die Samedi-App) folgende Internetseite auf

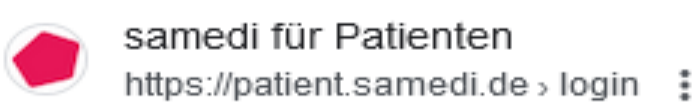

- !!Über die Samedi App kann nur ein Profil erstellt werden, es können keine weiteren Patienten (Kinder) hinzugefügt werden. Dieses kann nur über die Webseite erfolgen!!
- Die Online Terminvergabe ist ausschließlich für Patienten aus unserem Patientenstamm verfügbar
- Registrieren Sie sich (Bitte geben Sie bei Patientendaten den Namen eines Elternteils ein)

| 8        | Das Passwort muss Folgendes enthalte                                    |
|----------|-------------------------------------------------------------------------|
| <u>e</u> | <ul> <li>mind. 6 Zeichen</li> <li>Ziffern oder Sonderzeichen</li> </ul> |
|          | <ul> <li>Groß- und Kleinbuchstaben</li> </ul>                           |
|          |                                                                         |
|          | Titel                                                                   |
|          |                                                                         |
|          | <u>®</u>                                                                |

Bestätigen Sie Ihre E-mail

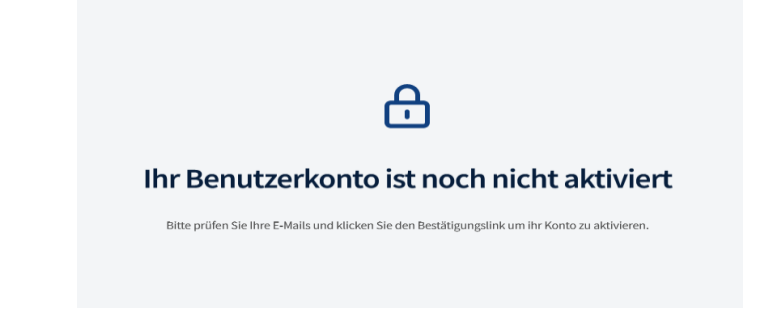

Unter "Neues Profil" können Sie die Daten Ihres
 Kindes erfassen → pro Kind ein neues Profil

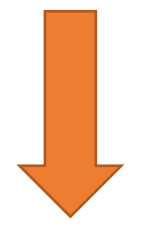

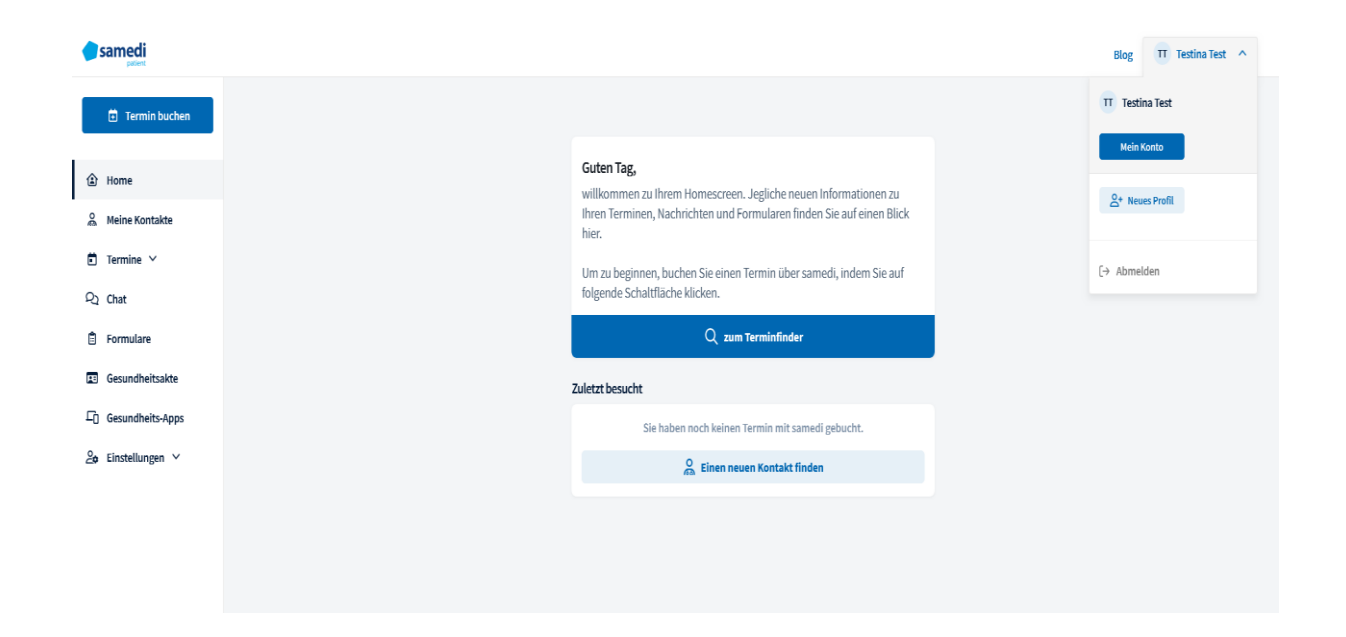

• Nun können Sie einen Termin vereinbaren

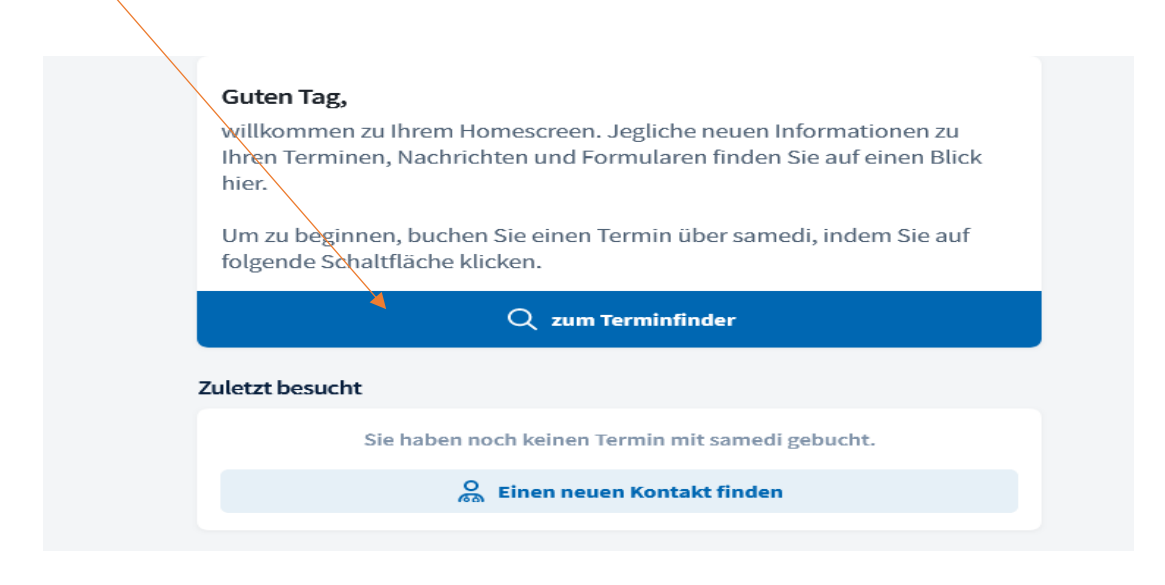

• Geben Sie die Postleitzahl 77704 ein und suchen Sie in allen Fachgebieten nach unserer Praxis

| <b>samedi</b>                                        |                                                                            |                         |                                                                                                    |
|------------------------------------------------------|----------------------------------------------------------------------------|-------------------------|----------------------------------------------------------------------------------------------------|
| Für                                                  |                                                                            | In                      |                                                                                                    |
| Q Alle Fachgebiete                                   |                                                                            | ► 77704                 |                                                                                                    |
| Dres.Braun/<br>Am Marktplatz 8, 77704  Termin buchen | Stelzer/Wörner-He<br>Oberkirch & +49 7802/9179600<br>① Praxis kontaktieren | ilbrunner               | Perfect and age and a single and a single an |
|                                                      | •                                                                          | Unsere Praxis wird Ihne | en nun angezeigt                                                                                                    |
| <ul> <li>Klick</li> </ul>                            | ken Sie hier ι                                                             | ım neuen Termin zu bucl | hen                                                                                                    |

• Es werden Ihnen die verschiedenen Ärztinnen sowie die allg. Krankensprechstunde unserer Praxis zur Terminauswahl angezeigt

|                                                                                                    |                                                                                                    | ۸ F       |
|----------------------------------------------------------------------------------------------------|----------------------------------------------------------------------------------------------------|-----------|
|                                                                                                    |                                                                                                    | Abr       |
| 1                                                                                                    |                                                                                                    | 3         |
| Terminart & Zeit aus                                                                                                    | wählen Anmerdung                                                                                                    | Termin be |
| Behandler/Katego                                                                                                    | rie                                                                                                    |           |
| 0                                                                                                    | Dr. med. Braun, Andrea                                                                                                    |           |
| 0                                                                                                    | Dr. med. Stelzer, Alexandra                                                                                                    |           |
| 0                                                                                                    | Dr. med. Wörner-Heilbrunner, Elke                                                                                                    |           |
| 0                                                                                                    | Dr. med. Maaß Kathrin                                                                                                    |           |
| 0                                                                                                    | Dr. med. Schweitzer Ruth                                                                                                    |           |
| 0                                                                                                    | Kranksprechstunde                                                                                                    |           |
|                                                                                                    |                                                                                                    |           |
| mpfstoffes, Kostenüb                                                                                                    | rnahme durch die Krankenkasse etc. nehmen Sie bitte im Vorfeld Kontakt zu uns auf.                                                                                                    |           |
| Impfstoffes, Kostenüb<br><b>z. Impfung Appen</b><br>Sie haben einen Term<br>Impfstoffes, Kostenüb                                                                                                    | ernahme durch die Krankenkasse etc. nehmen Sie bitte im Vorfeld Kontakt zu uns auf.<br>weier (online gebucht) (Dr. Schweitzer<br>n der Impfsprechstunde gebucht. Dauer: 5 Minuten. Bitte beachten Sie: Bei Unklarheiten zu Impfabstand, Verfügbarkeit des<br>ernahme durch die Krankenkasse etc. nehmen Sie bitte im Vorfeld Kontakt zu uns auf.                                                                                                    |           |
| Impfstoffes, Kostenüb<br><b>z. Impfung Appen</b><br>Sie haben einen Term<br>Impfstoffes, Kostenüb                                                                                                    | weier (online gebucht) (Dr. Schweitzer<br>n der Impfsprechstunde gebucht) (Dr. Schweitzer<br>n der Impfsprechstunde gebucht. Dauer: 5 Minuten. Bitte beachten Sie: Bei Unklarheiten zu Impfabstand, Verfügbarkeit des<br>ernahme durch die Krankenkasse etc. nehmen Sie bitte im Vorfeld Kontakt zu uns auf.                                                                                                    | ~         |
| Impfstoffes, Kostenüb<br><b>z. Impfung Appen</b><br>Sie haben einen Term<br>Impfstoffes, Kostenüb<br><b>z. Kranksprechs</b>                                                                              | ernahme durch die Krankenkasse etc. nehmen Sie bitte im Vorfeld Kontakt zu uns auf.<br>weier (online gebucht) (Dr. Schweitzer<br>n der Impfsprechstunde gebucht. Dauer: 5 Minuten. Bitte beachten Sie: Bei Unklarheiten zu Impfabstand, Verfügbarkeit des<br>ernahme durch die Krankenkasse etc. nehmen Sie bitte im Vorfeld Kontakt zu uns auf.                                                                                                    | ~         |
| Impfstoffes, Kostenüb<br><b>z. Impfung Appen</b><br>Sie haben einen Term<br>Impfstoffes, Kostenüb<br><b>z. Kranksprechs</b><br>Sie haben einen Terr<br>Erkrankung Ihres Kin<br>werden. Bitte macher      | In der Impispiecinstunde gebucht, Dadei, 5 minuten, Sine beachten Sie, Bei Onkannenen zu Impfabstand, Verfügbarkeit des ernahme durch die Krankenkasse etc. nehmen Sie bitte im Vorfeld Kontakt zu uns auf. weier (online gebucht) (Dr. Schweitzer n der Impfsprechstunde gebucht. Dauer: 5 Minuten. Bitte beachten Sie: Bei Unklarheiten zu Impfabstand, Verfügbarkeit des ernahme durch die Krankenkasse etc. nehmen Sie bitte im Vorfeld Kontakt zu uns auf. tunde Appenweier (online gebucht) in in der Akutsprechstunde für Ihr krankes Kind gebucht. Dauer: 5 Minuten. Bitte beachten Sie: Es wird ausschließlich die akute des behandelt. Fragen zu grundsätzlichen Problemen/ chronischen Erkrankungen etc. können in der Kürze der Zeit nicht besproche. Sie hierfür einen separaten Termin aus. Die freie Arztwahl kann in der Akutsprechstunde eingeschränkt sein. | - A       |
| Impfstoffes, Kostenüb<br>z. Impfung Appen<br>Sie haben einen Term<br>Impfstoffes, Kostenüb<br>z. Kranksprechs<br>Sie haben einen Tern<br>Erkrankung Ihres Kin<br>werden. Bitte macher<br>z. Kranksprechs | In der Impispiedristunde gebucht, Dader, 5 minuten, Bile beachten Sie, Bei Onkameten zu Impiaussand, Verlügbarkeit des semahme durch die Krankenkasse etc. nehmen Sie bitte im Vorfeld Kontakt zu uns auf. weier (online gebucht) (Dr. Schweitzer n der Impispirechstunde gebucht. Dauer: 5 Minuten. Bitte beachten Sie: Bei Unklarheiten zu Impiabstand, Verlügbarkeit des smahme durch die Krankenkasse etc. nehmen Sie bitte im Vorfeld Kontakt zu uns auf. tunde Appenweier (online gebucht) in in der Akutsprechstunde für Ihr krankes Kind gebucht. Dauer: 5 Minuten. Bitte beachten Sie: Es wird ausschließlich die akute des behandelt. Fragen zu grundsätzlichen Problemen/ chronischen Erkrankungen etc. können in der Kürze der Zeit nicht besproche Sie hierfür einen separaten Termin aus. Die freie Arztwahl kann in der Akutsprechstunde eingeschränkt sein.   | ∧<br>€N   |

Terminart

Terminart

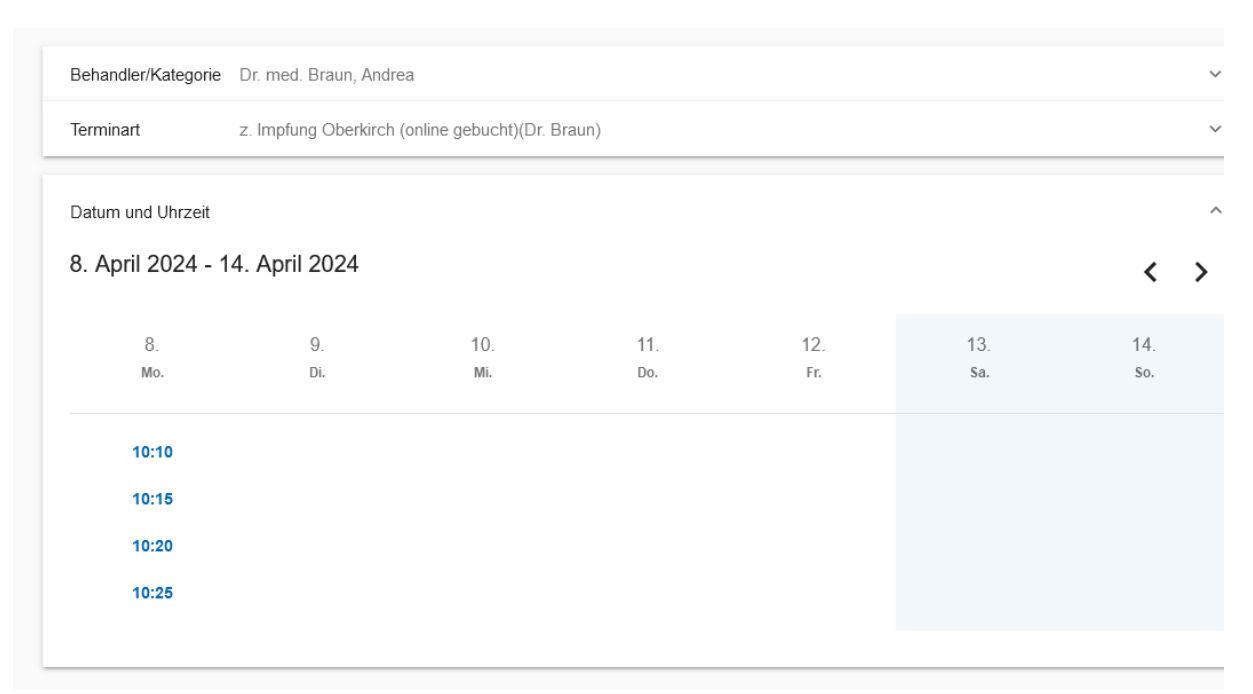

## • Wählen Sie den für Sie passenden Termin aus

• Weiter zur Terminbuchung

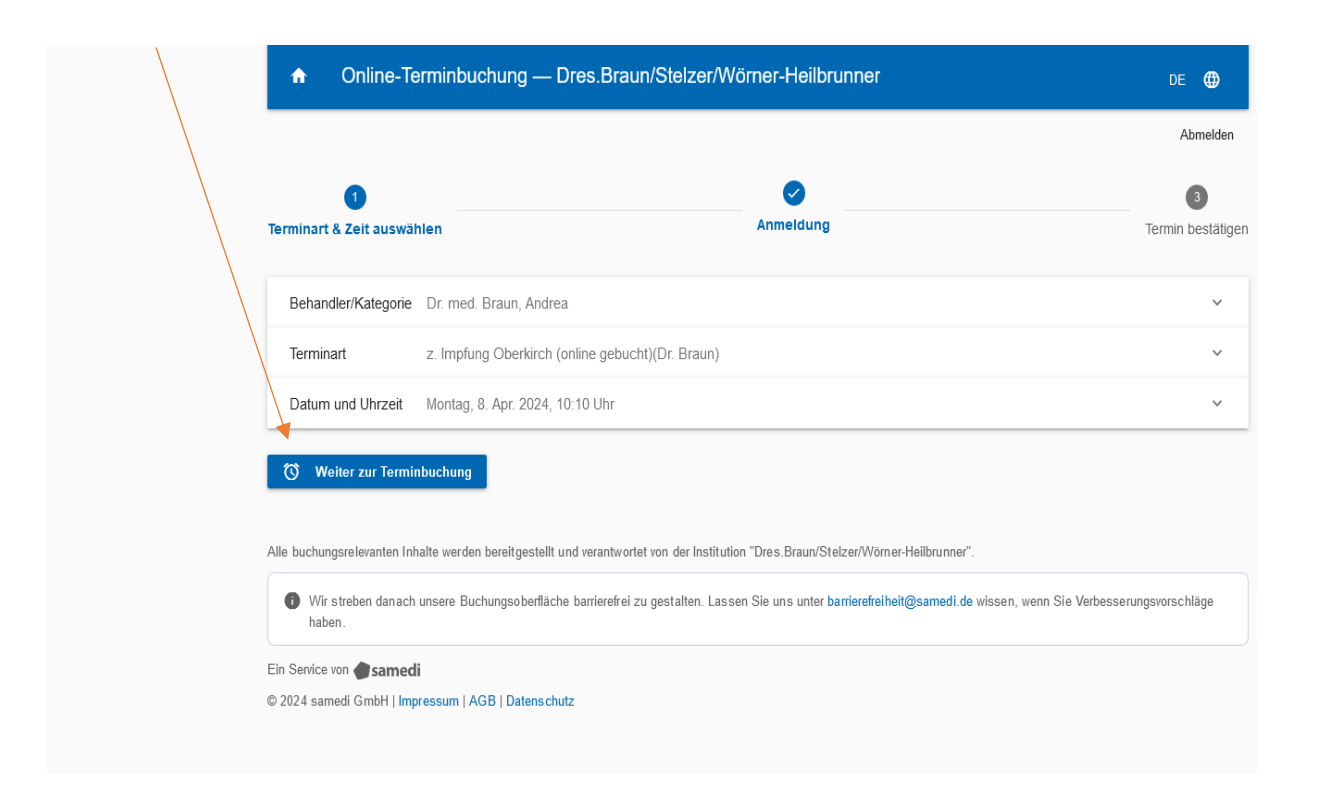

• Wählen Sie den passenden Patienten aus oder legen Sie ein weiteres Patientenprofil an

|                                        |           | Abmelden               |
|----------------------------------------|-----------|------------------------|
| 💌<br>minart & Zeit auswählen           | Anmeldung | 3<br>Termin bestätigen |
| Terminbuchung                          |           |                        |
| O Max Mustermann                       |           |                        |
| <ul> <li>Testina Test</li> </ul>       |           |                        |
| Neues Profil hinzufügen                |           |                        |
| Zusammenfassung                        |           |                        |
| <sup>Gebucht für</sup><br>Testina Test |           |                        |
| Gebucht bei                            |           |                        |

## • Bestätigen Sie die AGBs

| uswahl ändern                                                      |                                                                                                    |
|--------------------------------------------------------------------|----------------------------------------------------------------------------------------------------|
|                                                                    |                                                                                                    |
| ermin buchen                                                       |                                                                                                    |
| mmentare                                                           |                                                                                                    |
| Ich erlaube allen In:<br>Termine gespeicher<br>Akzeptiert am: 14.0 | titutionen, bei denen ich Termine vereinbare, mir Benachrichtigungen darüber zu senden. Die Benachrichtigungseinstellung wird für zukünftige<br>.; und kann jederzeit über mein samedi-Patientenkonto geändert werden.<br>3.2024.                      |
| * Ich stimme zu, da                                                | ss meine persönlichen Daten an die Institution "Dres. Braun/Stelzer/Wörner-Heilbrunner" weitergegeben werden.                                                                                                    |
| elche persönlichen E                                               | aten werden weitergegeben? 🧊                                                                                                    |
| m Abschließen der Bu<br>E-Mail Ihrer Terminbes                     | :<br>hung vereinbaren Sie einen verbindlichen Termin. Bei Absagen und Terminverschiebungen benutzen Sie bitte Ihr samedi-Patientenkonto oder den Link<br>ätigung. Bei anderen Anliegen oder Problemen wenden Sie sich bitte direkt an die Einrichtung. |
| Termin buchen                                                      |                                                                                                    |

• Termin buchen

- Sie erhalten eine Bestätigung
- Die Terminbuchung ist abgeschlossen

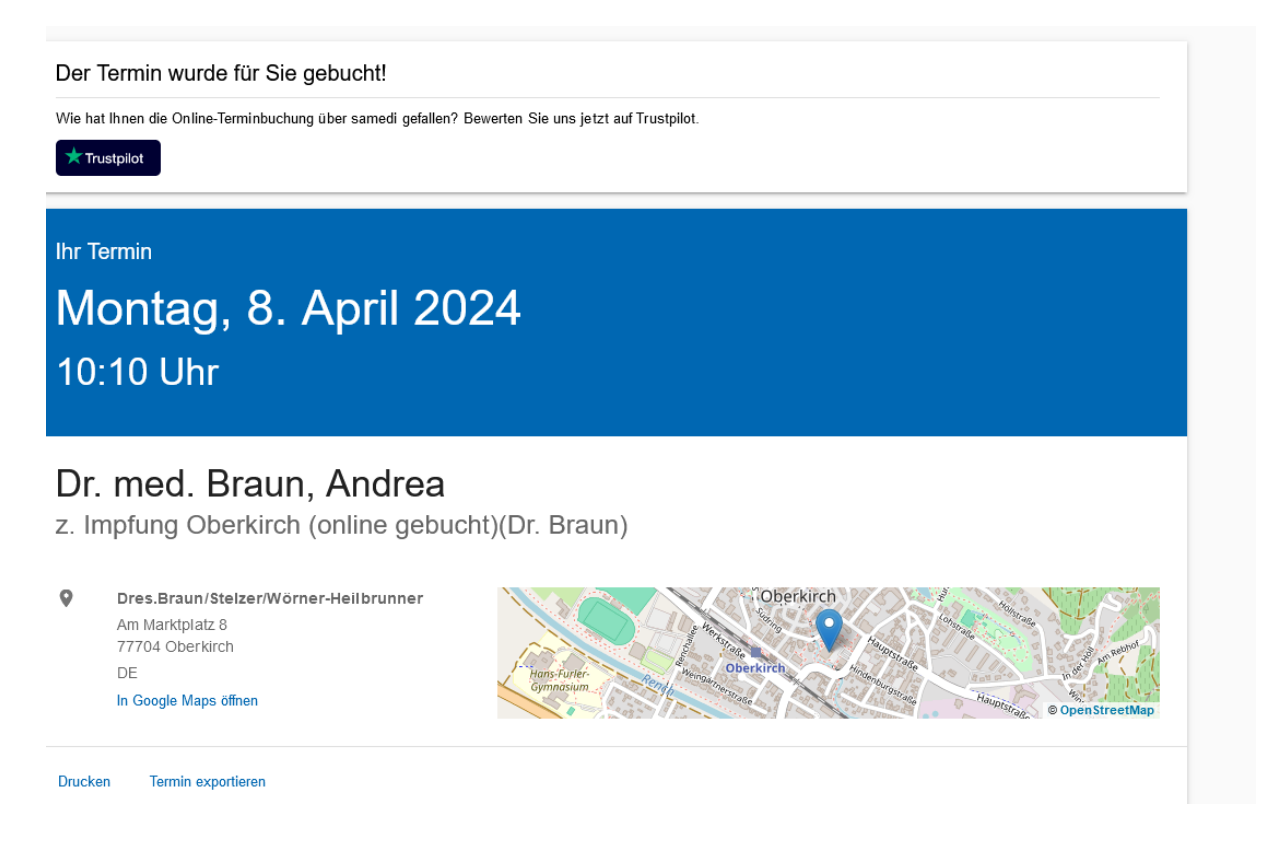

• Wenn sie einen neuen Termin buchen möchten, klicken Sie hier

|    | samedi<br><sub>patient</sub> |                                               |                      |          |
|----|------------------------------|-----------------------------------------------|----------------------|----------|
|    | Termin buchen                | Zuletzt besucht                               |                      | Ihr näch |
|    |                              | Dres.Braun/Stelzer/Wörner-<br>Heilbrunner     | Erneut buchen        |          |
| ١  | Home                         |                                               |                      |          |
| õ  | Meine Kontakte               | O Alle Kontakte anzeige                       | en                   |          |
| ē  | Termine 🗡                    | Mit dem Terminfinder finden Sie weitere Ärzte | e, die samedi nutzen |          |
| 23 | Chat                         | Q zum Terminfinder                            |                      |          |
| ٢  | Formulare                    |                                               |                      | Sol      |
| .= | Gesundheitsakte              |                                               |                      |          |
| Ē  | Gesundheits-Apps             |                                               |                      | c        |

• Auf der Startseite können Sie die gebuchten Termine einsehen und verwalten

| 🔋 Termin buchen             | Anstehende Termine                                                                                                    |                                     |                                         |                                   |                              | + Termin buchen |           |
|-----------------------------|----------------------------------------------------------------------------------------------------|-------------------------------------|-----------------------------------------|-----------------------------------|------------------------------|-----------------|-----------|
| Home Meine Kontakte Termine | Sie wollen einen Termin verschieben oder absagen?<br>Sie haben die Möglichkeit Termine zu verschieben oder abzusagen, sofern die Institution dies zulässt. Sollte dies nicht möglich sein, setzen Sie sich mit der jeweiligen Institution direkt in Verbindung. |                                     |                                         |                                   |                              |                 |           |
| Anstehende                  |                                                                                                    | Datum                               | Institution                             | Terminart                         |                              |                 |           |
| Vergangene                  |                                                                                                    | Montag, 08. April 2024, 10:10 Uhr   | Dres.Braun/Stelzer/Wörner-Heilbrunner   | z. Impfung Oberkirch (online gebu | i <del>cht)(Dr. Braun)</del> | D Verschieben   | X Absagen |
| R Chat                      |                                                                                                    | Naming OB Angil 2024 2015 Iller     | Dean Denue (Chalean)Wärene Hailbeurener | a Impfung Obselviceb (online gebu | usht)/Dr. Draun)             | D Varachiahan   | Y Absorpt |
| 🕄 Formulare                 |                                                                                                    | MUIILAB, VO. API II 2024, 10:13 UNI | pres.oraun, steizer, worner-heitorunner | z. imprung oberkirch (online geou | iciių(Di. Didulij            | y verschieden   | ∧ An≥qĞe⊔ |
| E Gesundheitsakte           |                                                                                                    |                                     |                                         |                                   |                              |                 |           |

• Termine können hier von Ihnen abgesagt werden